## 3. Aktivasi Token

 Setelah mendapatkan Nomor Token dan NIS. Langkah selanjutnya, buka aplikasi pencarian seperti *Mozilla Firefox* atau *Google Chrome*, kemudian ketik di pencarian <u>https://login.schoolmedia.id</u>

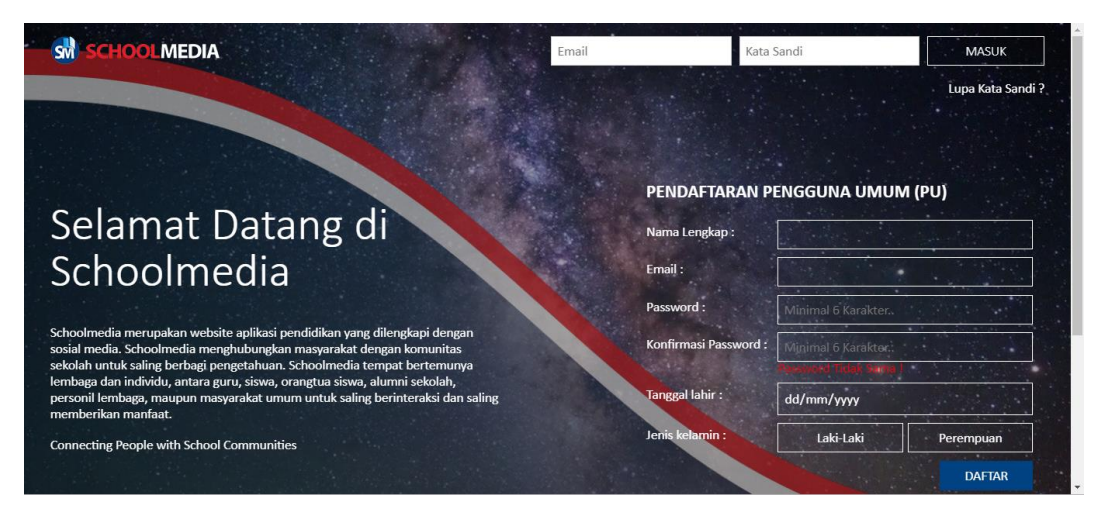

Gambar 89 Laman Login User Management School Media

| Schoolmedia                                                                                                    | Email :               |                     |               |  |  |
|----------------------------------------------------------------------------------------------------|-----------------------|---------------------|---------------|--|--|
|                                                                                                    | Password :            | Minimal 6 Karakter. |               |  |  |
| Schoolmedia merupakan website aplikasi pendidikan yang dilengkapi dengan<br>sosial media. Schoolmedia menghubungkan masyarakat dengan komunitas<br>sekolah untuk saling berbagi pengetahuan. Schoolmedia tempat bertemunya | Konfirmasi Password : | Minimal 6 Karakter: |               |  |  |
| lembaga dan individu, antara guru, siswa, orangtua siswa, alumni sekolah,<br>personil lembaga, maupun masyarakat umum untuk saling berinteraksi dan saling<br>memberikan manfaat.                                          | Tanggal lahir :       | dd/mm/yyyy          |               |  |  |
| Connecting People with School Communities                                                                                                    | Jenis kelamin :       | Laki-Laki           | Perempuan     |  |  |
|                                                                                                    |                       |                     |               |  |  |
|                                                                                                    | No. Pendaftaran :     |                     | (GU/LA/SI/OW) |  |  |
|                                                                                                    | Token :               |                     |               |  |  |
|                                                                                                    |                       | No the Allow        | СЕК           |  |  |
|                                                                                                    |                       |                     |               |  |  |
|                                                                                                    |                       |                     |               |  |  |

Gambar 90 Laman Login School Media

- 2. Silakan isi NIK atau NIP dari guru yang bersangkutan di kolom Nomor Pendaftaran.
- 3. Silakan isi Nomor Token dari guru yang bersangkutan di kolom **Token**
- 4. Kemudian, klik CEK

| nnecting People with School Communities | DAFTAR                                    |
|-----------------------------------------|-------------------------------------------|
|                                         | AKTIVASI PENGGUNA TERDAFTAR (GU/LA/SI/OW) |
|                                         | No. Pendaftaran :                         |
|                                         | Token :                                   |
|                                         | CEK                                       |
|                                         | Status sebagai : User Siswa               |
|                                         | Email :                                   |
|                                         | Password :                                |
|                                         | Konfirmasi Password :                     |
|                                         | Akting                                    |
|                                         | Aktivasi                                  |

Gambar 91 Laman Aktivasi Akun

5. Jika sudah melakukan Cek, silakan isi *E-mail* berikut dengan *Password* yang dimiliki oleh guru bersangkutan. Kemudian klik **Aktivasi**.

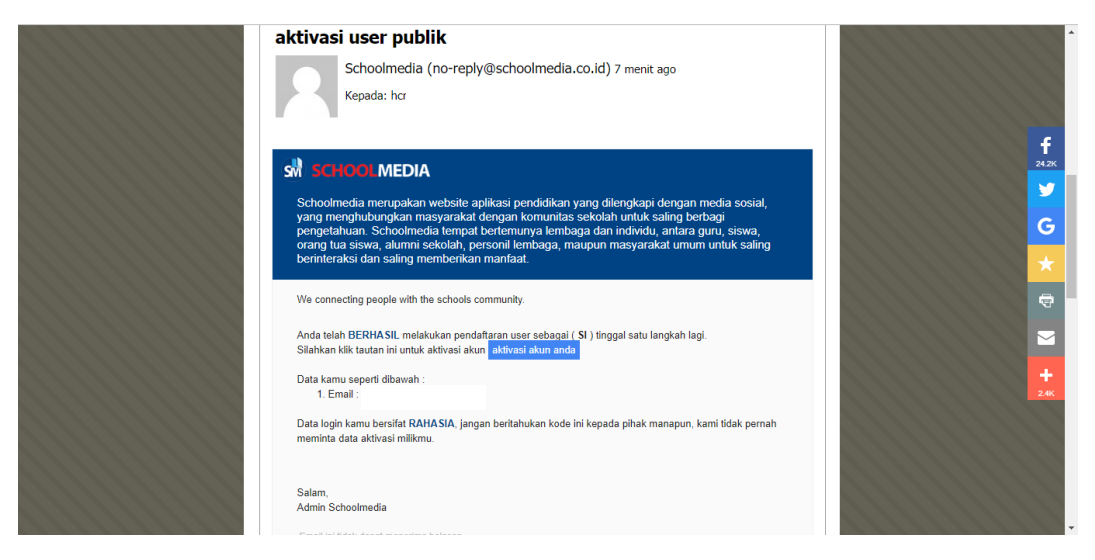

Gambar 92 Laman E-Mail Aktivasi User Pubik

 Silakan cek Kotak Masuk/Inbox pada akun E-Mail guru yang bersangkutan.
 Schoolmedia akan mengirimkan E-Mail Aktivasi User Publik yang nantinya guru dapat mengakses ke halaman Aktivasi Akun.

|                                                 | Cari                                                              | Q 👯 🖬 🖡                                                                                                    | 🔶 📩 🕹                                                                     |  |  |
|-------------------------------------------------|-------------------------------------------------------------------|----------------------------------------------------------------------------------------------------|---------------------------------------------------------------------------|--|--|
| E NA<br>Beranda da                              | rofil Teman Album Catatan                                         | BERITA     O 10 04: 307, 21:21     MKKS SM As-Kab.Bima Adakan     Pelathan IT     O 11 04: 207, 05:04     Aplikasi Jejaring Pendidikan Mulai     Ditarapkan - Sotialisasi Schoolmedia di     Wonosobo     O 10 04: 207, 21:31     Sotialisasi Schoolmedia di SMA Negeri     Sivalima Kota Ambon Malku | APLIKASI  APLIKASI  APRICADA  APRICADA  APP  APP  APP  APP  APP  APP  APP |  |  |
| hcm46563@ixaks.com                              | UBAH PROFIL                                                       | Lihat Semua                                                                                                    | 🚮 Tes Bakat (STIFIn)                                                      |  |  |
| FOTO - FOTO<br>Belum memiliki foto.             | Nama RISMA<br>Email i<br>Kata Sandi Ubah Kata Sandi               | E KEGIATAN                                                                                                    | ත්) Tanya Jawab (Pitakon)<br>ත්) Tryout Siswa<br>ත්) Test Online          |  |  |
| Anda belum memiliki teman.                      | Tanggal Lahir dd/mm/yyyy<br>Jenis Kelamin 💿 Laki-Laki 💿 Perempuan | Schoolmedia Hosting                                                                                                    | 🚮 Schoolmedia Videos (soon)                                               |  |  |
| TENTANG SCHOOLMEDIA PROMO<br>Schoolmedia © 2016 | Alamat                                                            |                                                                                                    | Schoolmedia News                                                          |  |  |

Gambar 93 Laman E-Mail Aktivasi Akun

- 7. Klik Aktivasi Akun Anda, maka akan terakses ke halaman E-Mail Aktivasi Akun
- 8. Silakan isi Informasi yang tersedia pada Ubah Profil

| SCHOOLMEDIA                | Cari                |                            |             | ۹          | 888<br>888 |    | ٠ | A | 2 |   |
|----------------------------|---------------------|----------------------------|-------------|------------|------------|----|---|---|---|---|
|                            | Universitas         |                            |             |            |            |    |   |   |   | 1 |
| mqt58853@ixaks.com         | Bakat Karakter      |                            |             |            |            |    |   |   |   |   |
| FOTO - FOTO                | Pengampu            |                            |             |            |            |    |   |   |   |   |
| Belum memiliki foto.       | Motto Hidup         |                            |             |            |            |    |   |   |   |   |
| belan memiliki loto.       | Warga Negara        |                            |             |            |            |    |   |   |   |   |
| <sup>®</sup> TEMAN         | Provinsi *          | null                       | •           |            |            |    |   |   |   |   |
| Anda belum memiliki teman. | Kabupaten/Kota<br>* | null                       | •           |            |            |    |   |   |   |   |
| TENTANG SCHOOLMEDIA BROMO  | Kecamatan *         | null                       | *           |            |            |    |   |   |   |   |
| Schoolmedia © 2016         | Desa/Kelurahan<br>* | null                       | •           |            |            |    |   |   |   | l |
|                            | Kode Wilayah        | null                       |             |            |            |    |   |   |   |   |
|                            | RT                  |                            |             |            |            |    |   |   |   |   |
|                            | RW                  |                            |             |            |            |    |   |   |   |   |
|                            | Upload ktp          | Choose File No file chosen |             |            |            |    |   |   |   |   |
|                            |                     | Simpan Batal               |             |            |            |    |   |   |   | , |
|                            |                     | Gambar 94                  | 4 Laman E-N | 1ail Aktiv | asi Ak     | un |   |   |   |   |

9. Jika sudah selesai mengisi seluruh informasi yang tersedia, klik Simpan